# **Макс.**ЕDA

# Установка программного комплекса Макс.EDA

# Содержание

| Установка программного комплекса Макс.EDA | . 1 |
|-------------------------------------------|-----|
| Аппаратные требования                     | . 1 |
| Требования к предустановленному ПО        | . 1 |
| Установка требуемого стороннего ПО        | . 3 |
| Установка Программы                       | . 3 |
| Запуск Программы                          | . 4 |
|                                           |     |

В данном документе описан процесс установки, настройки и запуска программного комплекса «Макс.EDA» (далее — Программа).

### Аппаратные требования

| Оборудование компьютера                  | Минимальное требование                                                     |
|------------------------------------------|----------------------------------------------------------------------------|
| Процессор                                | 64-разрядный (x64) процессор с тактовой частотой от 2.5<br>ГГц             |
| Оперативная память                       | 8 ГБ                                                                       |
| Видеокарта                               | Графические карты с поддержкой полноцветного режима<br>True Color и OpenGL |
| Жесткий диск (свободное<br>пространство) | 1 ГБ                                                                       |
| Средства ввода                           | Клавиатура, манипулятор «мышь»                                             |

## Требования к предустановленному ПО

| Программное обеспечение | Требуемая версия  |
|-------------------------|-------------------|
| Операционная система    | Windows 10 64 бит |
| PostgreSQL              | 14.0              |

### Установка требуемого стороннего ПО

В пакет с Программой входит установочный файл «Распространяемого компонента Visual C++»: VC\_redist.x64.exe. Данный файл также может быть скачан с официального сайта Microsoft.

Перед запуском Программы необходимо установить этот пакет в соответствии с инструкциями по ссылке выше.

### Установка Программы

Распакуйте архив с ПО в удобную папку.

**ПРИМЕЧАНИЕ** Например: C:\eda-0-2-4-windows-Release-0.2.4

| 📙   🛃 🧧 🗸 bin                      |                                    |                                          |                            |               |                    |
|------------------------------------|------------------------------------|------------------------------------------|----------------------------|---------------|--------------------|
| Файл Главная Поделиться            | Вид                                |                                          |                            |               |                    |
| *                                  | 👚 🔏 Вырезать                       | 🖌 🕛 🗙 🛋                                  | 🖺 Создать элемент 🔻        | 🗸 🗓 Открыть - | Выделить все       |
| Закрепить на панели Копировать Вст | Скопировать путь<br>авить перег    | местить Копировать Удалить Переименовать |                            | Свойства      | Снять выделение    |
| быстрого доступа                   | Вставить ярлык в                   | B ▼                                      | папка                      | 👻 🅜 Журнал    | Обратить выделение |
| Буфер обме                         | на                                 | Упорядочить                              | Создать                    | Открыть       | Выделить           |
| 🔶 🔶 👻 🛧 📙 « Локальный              | диск (C:) > eda-0-2-4-windows-Rele | ase-0.2.4 > bin ∨ ⊘                      | , Поиск: bin               |               |                    |
|                                    | Имя                                | Дата изменения                           | Тип Размер                 |               |                    |
| 📌 Быстрый доступ                   | cases data                         | 22.11.2024 11:17                         | Папка с файлами            |               |                    |
| 💻 Этот компьютер                   | imageformats                       | 22.11.2024 11:17                         | Папка с файлами            |               |                    |
|                                    | Pcb3dPlugin                        | 22.11.2024 11:17                         | Папка с файлами            |               |                    |
| 💣 Сеть                             | pcbfonts                           | 22.11.2024 11:17                         | Папка с файлами            |               |                    |
|                                    | platforms                          | 22.11.2024 11:17                         | Папка с файлами            |               |                    |
|                                    | Ot                                 | 23.09.2024 17:07                         | Папка с файлами            |               |                    |
|                                    | Qt3D                               | 23.09.2024 17:07                         | Папка с файлами            |               |                    |
|                                    | QtAudioEngine                      | 22.11.2024 11:17                         | Папка с файлами            |               |                    |
|                                    | QtGamepad                          | 22.11.2024 11:17                         | Папка с файлами            |               |                    |
|                                    | OtGraphicalEffects                 | 22.11.2024 11:17                         | Папка с файлами            |               |                    |
|                                    | QtMultimedia                       | 22.11.2024 11:17                         | Папка с файлами            |               |                    |
|                                    | QtQml                              | 22.11.2024 11:17                         | Папка с файлами            |               |                    |
|                                    | QtQuick                            | 22.11.2024 11:17                         | Папка с файлами            |               |                    |
|                                    | QtQuick.2                          | 22.11.2024 11:17                         | Папка с файлами            |               |                    |
|                                    | QtTest                             | 22.11.2024 11:17                         | Папка с файлами            |               |                    |
|                                    | Release                            | 23.09.2024 17:07                         | Папка с файлами            |               |                    |
|                                    | renderers                          | 22.11.2024 11:17                         | Папка с файлами            |               |                    |
|                                    | resources                          | 22.11.2024 11:17                         | Папка с файлами            |               |                    |
|                                    | SchemeEditorPlugin                 | 22.11.2024 11:17                         | Папка с файлами            |               |                    |
|                                    | styles                             | 22.11.2024 11:17                         | Папка с файлами            |               |                    |
|                                    | test_files                         | 22.11.2024 11:17                         | Папка с файлами            |               |                    |
|                                    | altium.lib                         | 23.09.2024 17:00                         | Object File Library 62 308 | КБ            |                    |
|                                    | altium_example                     | 23.09.2024 17:00                         | Приложение 1 369           | КБ            |                    |
|                                    | altium_example.pdb                 | 23.09.2024 17:00                         | Program Debug D 14 284     | КБ            |                    |
|                                    | builtins.qmltypes                  | 24.04.2023 10:13                         | Файл "QMLTYPES" 58         | КБ            |                    |
|                                    | Sd.dll                             | 23.09.2024 17:01                         | Расширение при 45 127      | КБ            |                    |
|                                    | Components                         | 23.09.2024 16:51                         | JSON File 121              | КБ            |                    |
|                                    | converter_shared_utils.            | lib 23.09.2024 16:59                     | Object File Library 150    | КБ            |                    |
|                                    | dime0.dll                          | 09.08.2024 17:20                         | Расширение при 259         | КБ            |                    |
|                                    | DragCirle                          | 23.09.2024 16:59                         | Приложение 164             | КБ            |                    |
|                                    | DragCirle.pdb                      | 23.09.2024 16:59                         | Program Debug D 2 592      | КБ            |                    |
|                                    | Ell eda                            | 23.09.2024 17:07                         | Приложение 4 220           | КБ            |                    |
|                                    | eda.pdb                            | 23.09.2024 17:07                         | Program Debug D 14 812     | КБ            |                    |

Рисунок 1. Папка с установленной Программой

### Запуск Программы

- 1. Перейти в папку с установленной Программой (например: C:\eda-0-2-4-windows-Release-0.2.4\bin).
- 2. Найти и выполнить файл eda.exe.
- 3. Ожидаемый результат:

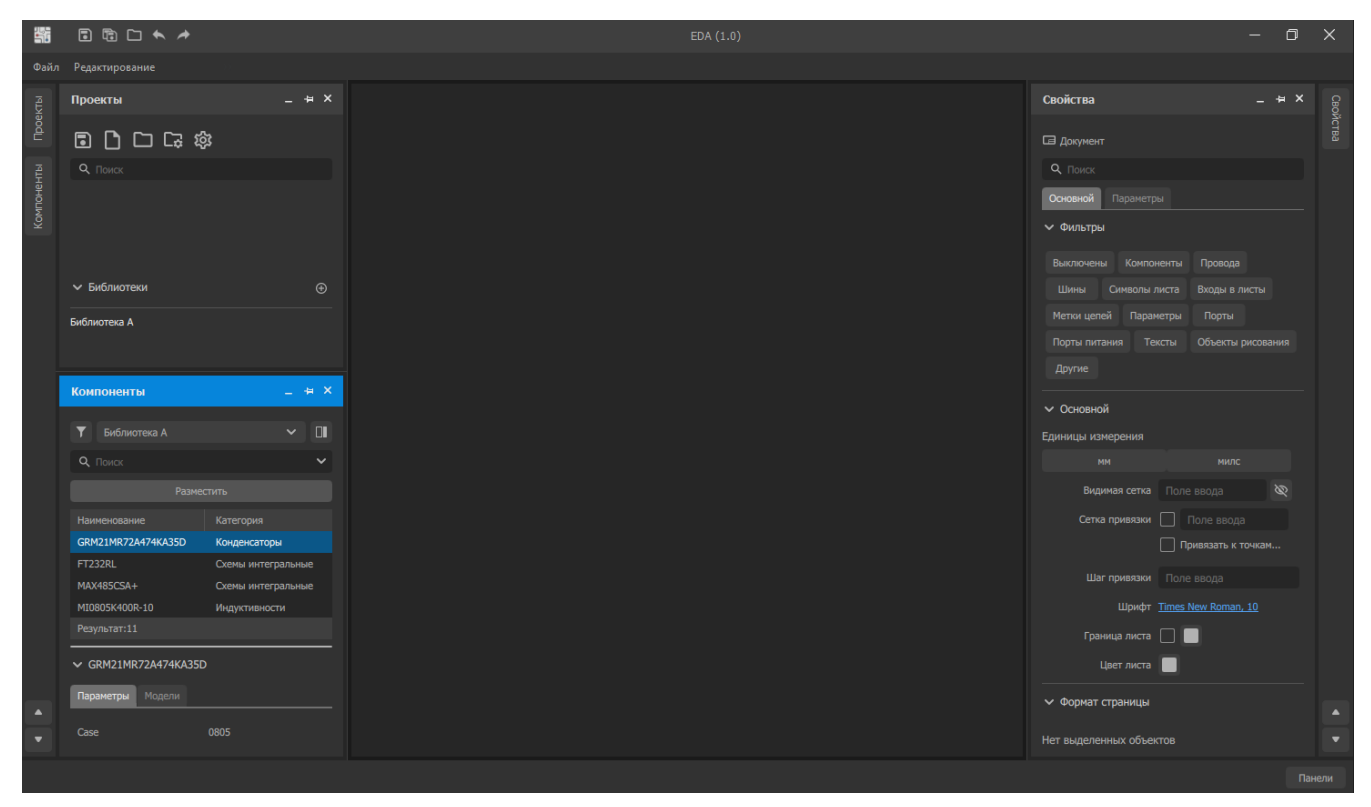

Рисунок 2. Главное окно Программы